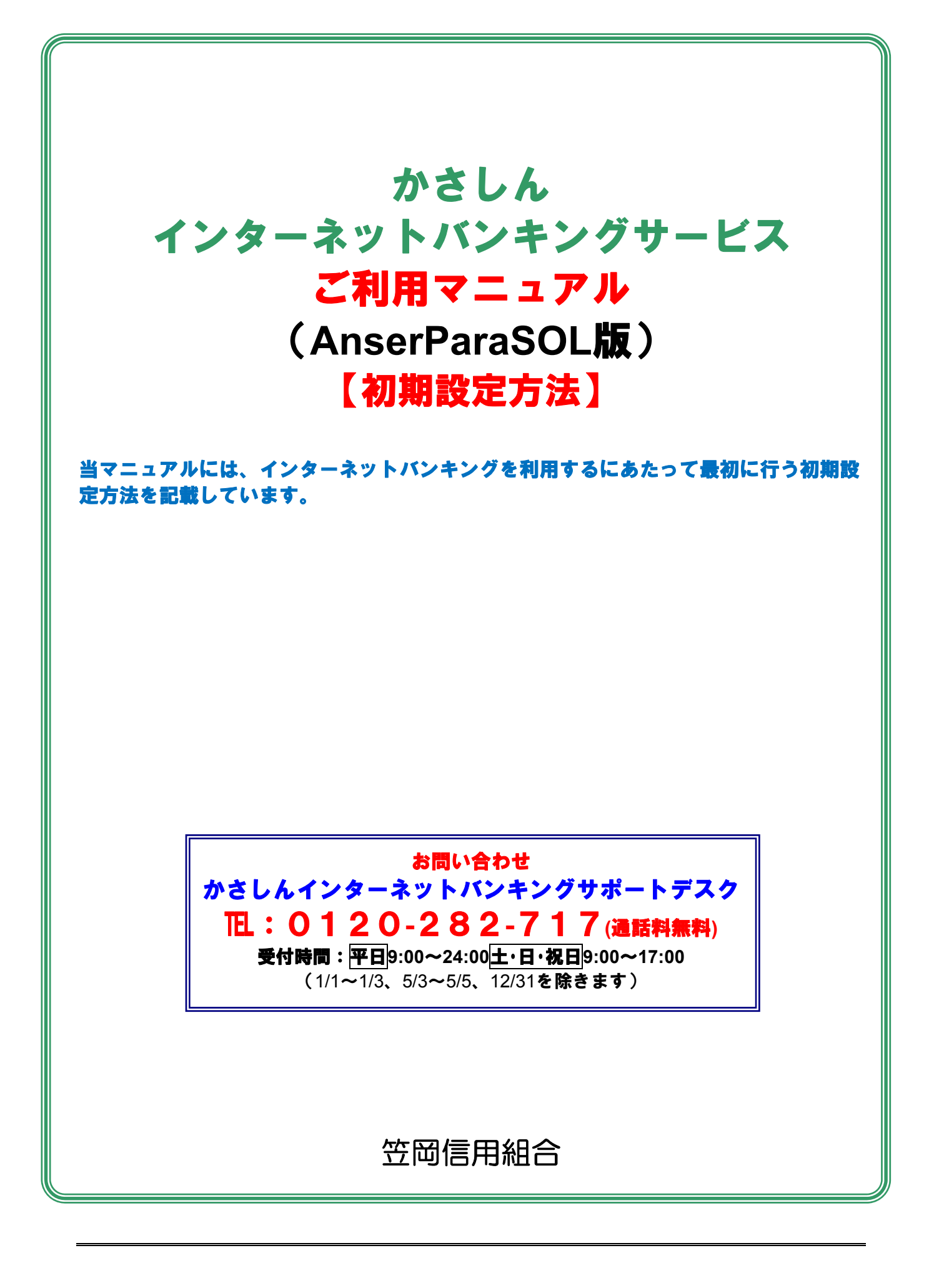

# 初期設定

# ログインID取得

インターネットバンキングサービスを初めてご利用の際には、お手元のご契約カードに記載されている情報をもとに、ログインIDの取得を行う必要があります。

## ホームページからログイン

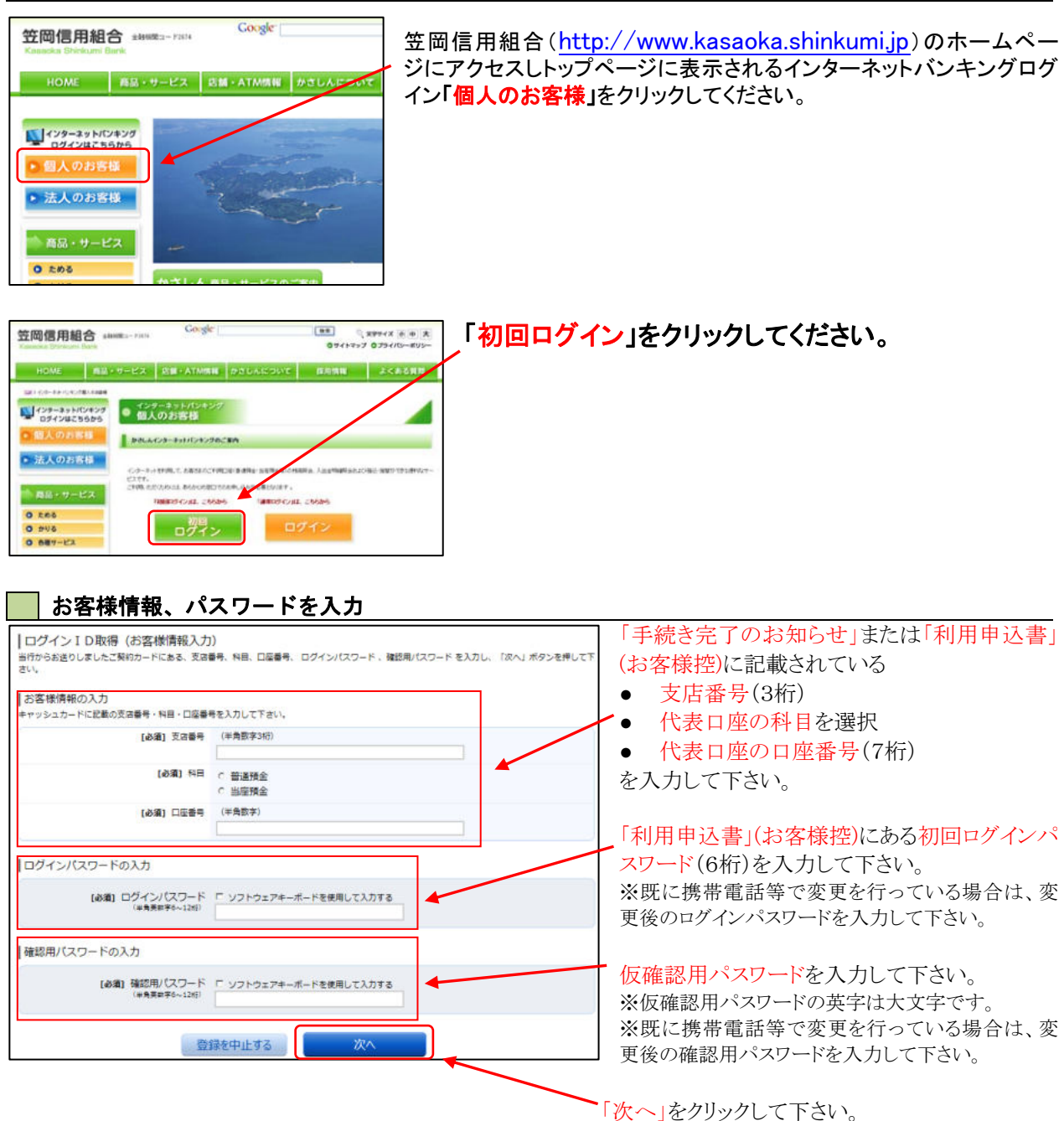

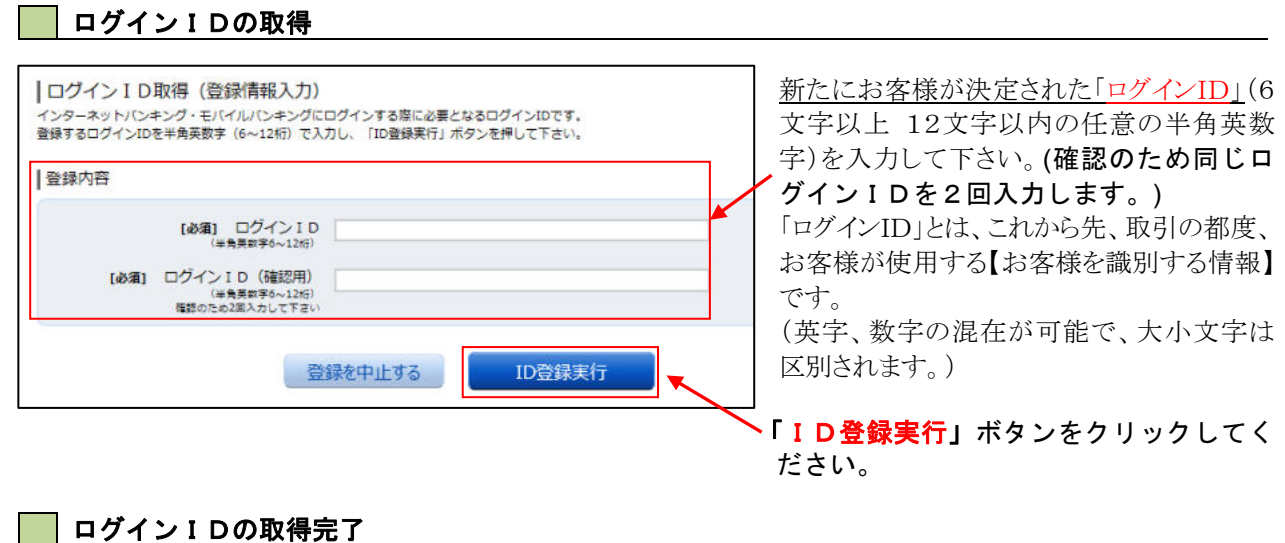

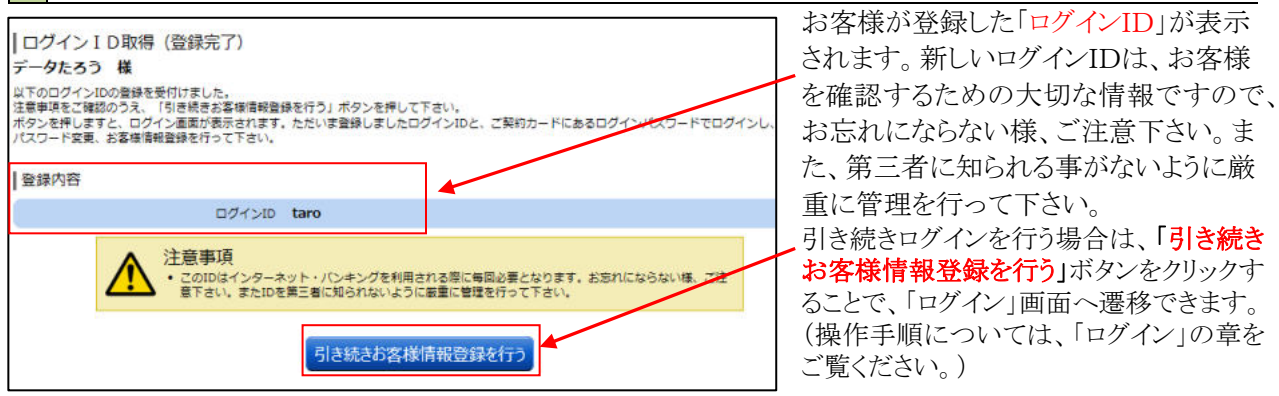

## ログイン ID取得を中止

ログインID取得の中止画面が表示されます。 ログインID取得中止情報欄の内容をご確認ください。

| ロヴインIDの査録を中止しました。 |         |       |         |     |
|-------------------|---------|-------|---------|-----|
|                   | ホームページへ |       |         |     |
|                   |         | ログインI | D取得中止作  | 青報欄 |
|                   |         | 7     | <u></u> | ~   |

# ログイン

インターネットバンキングを利用する際、最初にログインを行います。

#### ログイン(初回ログインの場合)

インターネットバンキングサービスに初めてログインされる場合、以下の手順にて操作してください。 お客様情報の登録やパスワード変更、メールアドレスなどの登録などを行います。

#### | 信組ホームページ操作

信組ホームページの**「ログイン」**ボタンをクリックし、**ログイン情報の入力**へ進みます。

#### ログイン情報の入力

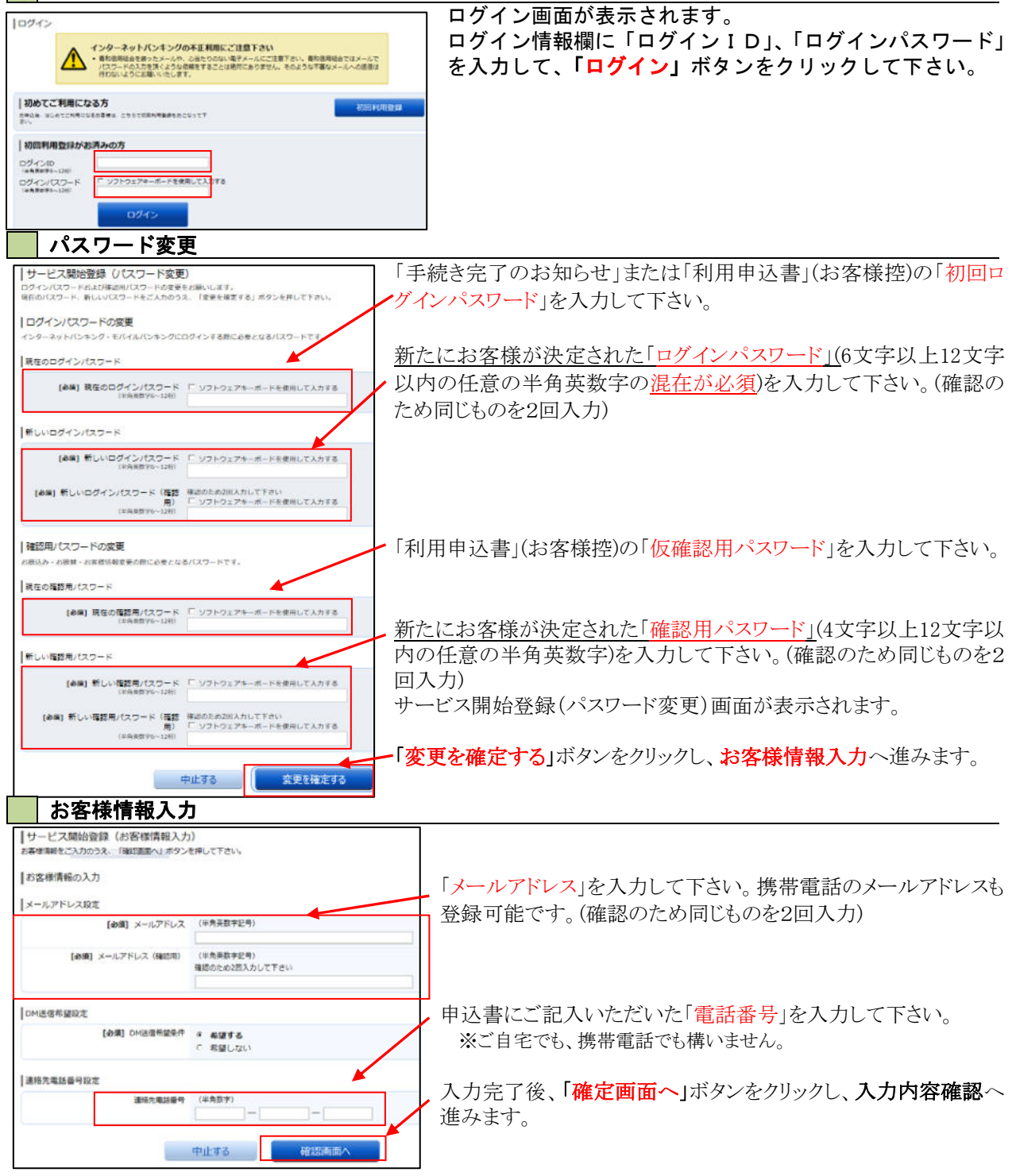

| サービス開始登録(入力内容確認)<br>入が高をご確認からえ、電影形にワラードを入力し、「動脉を確定する」ボタンを押して下さい。<br>」お客様情報の確認 | ログイン(入力内容確認)画面が表示されます。<br>前画面で入力した内容をご確認下さい。 |
|-------------------------------------------------------------------------------|----------------------------------------------|
| メールアドレス設定                                                                     | トスレければ パスロード入力欄に 亦再谷の「確認田パス                  |
| DM送信用編設室                                                                      | ワード」を入力して下さい。前ページの「パスワード変更」で変更               |
| DHE通用設計作業量しない                                                                 | した新しい確認用パスワードです。                             |
| 連結先電話番号設定                                                                     |                                              |
| amerowater 0000-1234-5676<br>確認用リスワードの入力                                      |                                              |
| 【0番】 確認用ノバスワード 「 ソフトウェアキーボードを使用して入力」る<br>(*食業用学ー12日)                          | 「登録を確定する」ボタンをクリックし、お客様情報登録                   |
|                                                                               | 完了へ進みます。                                     |

# お客様情報登録完了

ログイン(お客様情報登録完了)画面が表示されます。お客様情報欄の内容をご確認ください。 よろしければ、「次へ」ボタンをクリックしてください。トップページへ進みます。

| 世ービス開始登録(お客様情報登録完了)   画面ID:BLI041     以下のお客様情報の登録を受け付けました。 |             |
|------------------------------------------------------------|-------------|
| お客様情報の確認                                                   |             |
| メールアドレス設定                                                  |             |
| メールアドレス data.tarou@xxxx.com                                | ―― お客様情報欄   |
| DM送信希望段走                                                   |             |
| DM送信希望条件 希望しない                                             |             |
| 連絡先電話番号設定                                                  |             |
| 連絡先電話番号 090-1234-5678                                      |             |
| 追加認証登録の實問・回答                                               |             |
| 父の誕生日は? 答え1<br>好きな曲は? 答え2<br>新確執行先は? 答え3                   |             |
|                                                            | <u>- 次へ</u> |

#### 通常ログイン時

初回ログイン以降のログインは、以下の手順にて操作してください。

## かさしんホームページ操作

かさしんホームページの「**ログイン」**ボタンをクリックし、**ログイン情報の入力**へ進みます。

| ログイン情報の入力                                                                             |                                                                              |
|---------------------------------------------------------------------------------------|------------------------------------------------------------------------------|
| ログイン<br>インターネットパンキングの不正利用にご注意下さい<br>・ 新り週期後を扱ったメールや、心法たりのはいペチャールにご注意下さい。新り週期後を切ったメールで | 7 ログイン画面が表示されます。<br>ログイン情報欄に「ログインID」、「ログインパスワー<br>レンチューレーズ「ログインID」、「ログインパスワー |
|                                                                                       | ト」を入力して、「ロクイン」ボタンをクリックし、追加認<br>証入力へ進みます。                                     |
| 初回利用登録がお済みの方<br>DグインID                                                                |                                                                              |
| ■本集単称-1281<br>コグイン/(スワード 「 ソフトウェアキーボードを使用して入力する<br>■本集単年-1381<br>ログイン                 | ログイン情報欄     ログイン                                                             |
|                                                                                       |                                                                              |

トップページ

ログイン後または業務終了後にトップページ画面を表示します。キャンペーンメッセージ、ご利用履歴、 メールアドレス、お知らせ、登録口座情報が含まれます。利用者はボタンをクリックすることにより各業 務を実行することができます。

グローバルナビゲーション操作

グローバルナビゲーションのホームをクリックし、利用状況を確認へ進みます。

#### 利用状況を確認

トップページ画面が表示されます。 対象処理のボタンをクリックしてください。

| ◆ホーム 口座情報 振込・振替 税金・各種料金 各種お申込・ご利用サービス<br>の払込 (ペイシー) 手続き の変更                                                                                                    |  |
|----------------------------------------------------------------------------------------------------|--|
| What's New   2012年01月01日 ANSER-WEB(AA)がリニューアル!より便利に使いやすいインターネットパンキングとなりまし   「山座情報   並べ替え: 文店名▼ 19日   日吉駅前営業所 普通預金   1234567   室の国屋から 振込・振替 入出金明細   泉岳寺駅前支店 普通預金 1234567   宮の国屋から 振込・振替 入出金明細   日黒支店 普通預金 0123456   宮の国屋から 振込・振替 入出金明細   新宿面口支店 普通預金 0012346   宮の国屋から 振込・振替 入出金明細 |  |
|                                                                                                    |  |

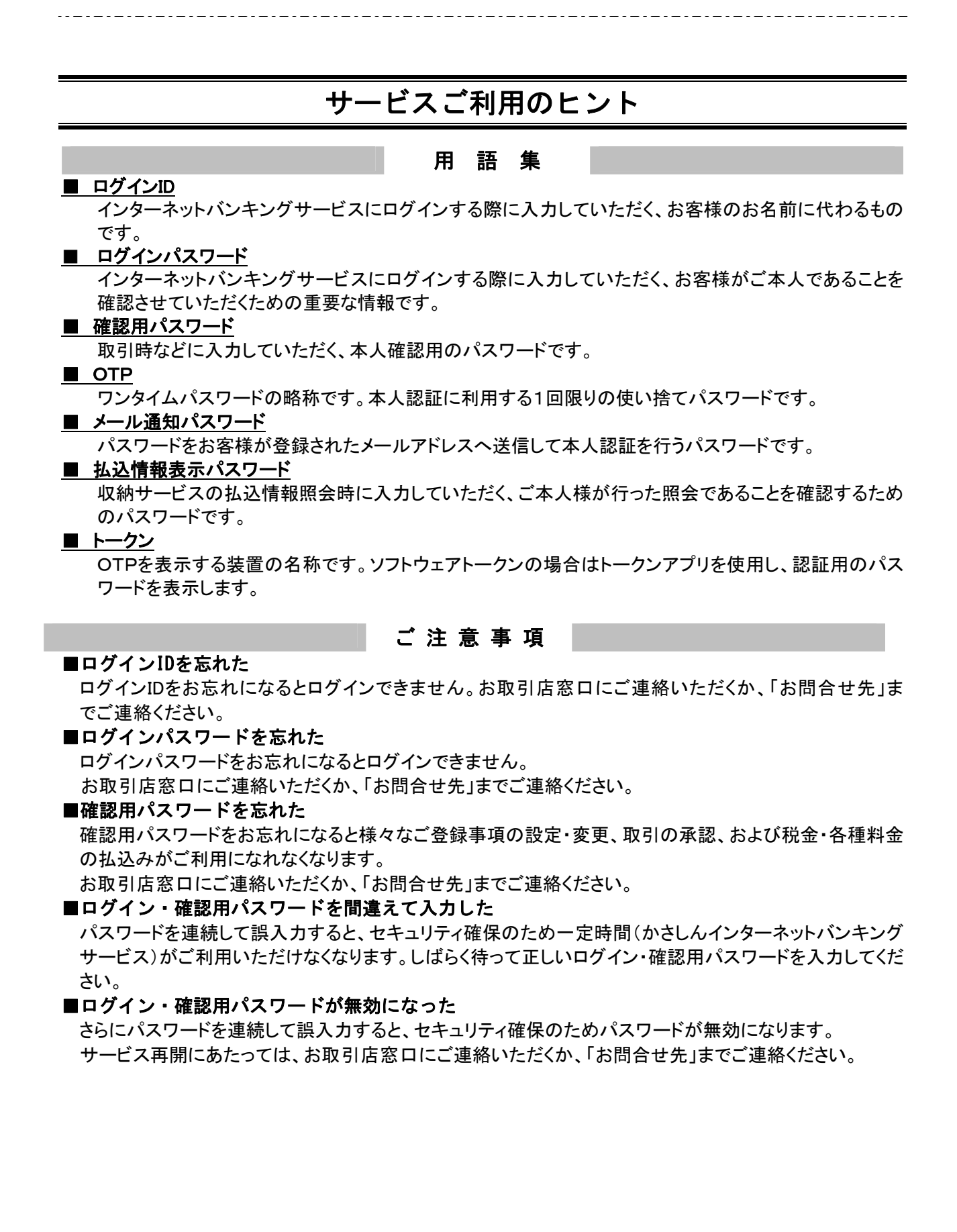